### Enroll in ADSelfService Plus

Dear City of Marco Island Staff, We have deployed a password self-service tool to help you reset your Windows domain passwords on your own without IT helpdesk assistance. With this tool, you can manage passwords of various cloud applications and non-Windows systems too. It's very easy to use! All you have to do is enroll yourself by clicking on the link given below to make use of this facility. <u>http://cmiadreset.cityofmarcoisland.com:8888</u> Alternatively, you can also use your smartphone or tablet to enroll. Learn how to enroll using your mobile <u>http://cmiadreset.cityofmarcoisland.com:8888/help/user-guide/How-to-Enroll.html# enroll from mobile</u> Enroll now!!! Regards, IT Helpdesk <u>ithelp@cityofmarcoisland.com</u> 239-389-5180

The following link should have been received in an email. If not, please click on <u>http://cmiadreset.cityofmarcoisland.com:8888/showLogin.cc</u>

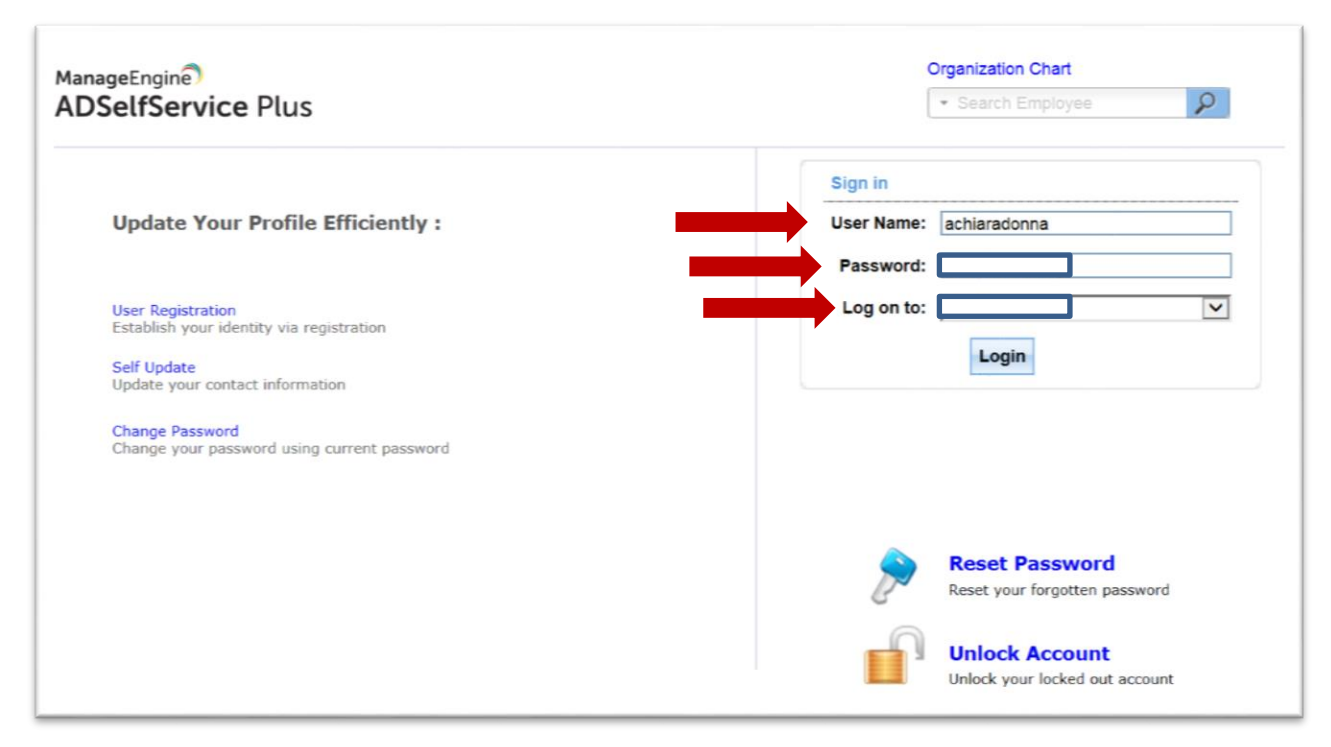

Please enter your network Username, Password, and Domain

Username: yournetworkusername

Password: yournetworkpassword

Domain: CMI (City/Fire-EMS) or Domain: MIPD (Police/Code)

In order to take advantage of the password self-service portal you must enroll.

In the pop-up on your page, please click where it says **Click Here**.

Under the My Info tab, complete the Self Update page and leave any fields that do not apply blank.

Click **Update** at the bottom of the page.

| ← ④ 🔁 http://cmiadreist.ckyofmacoisland.com 8888/<br>Na Edit View Pavorites Tools Help<br>G Google (2) 🐱 Suggested Sites ← 🕘 Basic Setting - Pr | SelService.do <sup>1</sup> method <sup>2</sup> oCall=selServ<br><b>sgeScope G Google @</b> Web Sicc | ice&selectedTab=Updat<br>Gallery <del>•</del>                              | ef-etds                                                                                                    |                                                                   |                                                             | ρ − C SHow to Enr             | <mark>Soya.</mark> × ∩ ★ 0 |
|----------------------------------------------------------------------------------------------------|----------------------------------------------------------------------------------------------------|----------------------------------------------------------------------------|----------------------------------------------------------------------------------------------------|-------------------------------------------------------------------|-------------------------------------------------------------|-------------------------------|----------------------------|
| ADSelfService Plus                                                                                                    | elcome, achiaradonna<br>an Out , <u>Personalize</u><br>Enrollment                                   |                                                                            |                                                                                                    |                                                                   |                                                             | <ul> <li>Search Em</li> </ul> | Organization Chart         |
| Self Update<br>Update your personal information, suc                                                                                            | h as contact details, in thi                                                                        | s page.                                                                    |                                                                                                    |                                                                   |                                                             | Mobile Ar                     | ccess 🕐 Help               |
| 1                                                                                                    | Welcome!                                                                                            | This portal offe                                                           | rs you the power of password self-servi                                                                                         | ice!                                                              |                                                             |                               |                            |
| General                                                                                                    | 2                                                                                                   | <ul> <li>Password s</li> <li>Self-service</li> <li>Self-service</li> </ul> | elf-service: Reset password yourself when<br>Account Unlock: Unlock the computer, wh<br>Directory Update: Update the changes in | n you forget it! Don<br>hen you are locked<br>contact details you | 't wait for the helpdesk!<br>out of it.<br>urself! And more | andatory                      |                            |
| Description :<br>Office :                                                                                                    | Technolog                                                                                           | Enroll now to                                                              | enjoy these benefits! Click Here                                                                                                | Web Page :                                                        |                                                             |                               |                            |
| Contact                                                                                                    |                                                                                                    |                                                                            |                                                                                                    |                                                                   |                                                             |                               |                            |
| Home Phone :<br>Pager :                                                                                                    |                                                                                                    |                                                                            |                                                                                                    | IP Phone :<br>Fax :                                               |                                                             |                               |                            |
| * Mobile :                                                                                                    |                                                                                                    |                                                                            |                                                                                                    |                                                                   |                                                             |                               |                            |
| Address<br>Street :                                                                                                    | 1280 San Marco Rd.                                                                                  |                                                                            |                                                                                                    | State :                                                           | FL                                                          |                               |                            |
| PO Box :<br>City :                                                                                                    | Marco Island                                                                                        |                                                                            |                                                                                                    | Zip :                                                             | 34145                                                       |                               |                            |
|                                                                                                    |                                                                                                    |                                                                            | Undate                                                                                                    |                                                                   |                                                             |                               |                            |

Under the Enrollment tab, complete the User Registration by registering two of your own

Security Questions and Answers, when completed, click **Enroll** at the bottom of the page.

#### 1 of 3

| My Info                                          | Change Password Enrollment                                                                                                    |               |
|--------------------------------------------------|----------------------------------------------------------------------------------------------------|---------------|
| er Regis                                         | tration<br>you provide here will be used to authenticate you when you attempt to reset your password or unlock your account.                                                                                                    | Mobile Access |
| Security Q                                       | uestions Verification Code                                                                                                    |               |
| • The min                                        | mum length of the answer(s) should be 4 characters and maximum allowed is 255 characters                                                                                                    |               |
| <ul> <li>Please u</li> <li>Register Y</li> </ul> | se only letters (a-z), numbers and symbols for answers.                                                                                                    |               |
| Please u Register Y Question: Question:          | Se only letters (a-z), numbers and symbols for answers.  Our Security Question & Answer  Please Select a Question What is your mother's maliden name ?  What is your mother's maliden name ?  What is your ane of your relevant of vacationing in ?  What is your avourtle colur ?  What is your relevant of your elevent name school ?  What is the first name of your elevent name relevant of your alementary ?  What is the first name of your maternal grandmother ? |               |

2 of 3

Same Page

| er Registra                                         | ation                                                                                                    |                 |
|-----------------------------------------------------|----------------------------------------------------------------------------------------------------|-----------------|
| e information y                                     | you provide here will be used to authenticate you when you attempt to reset your password or unlock your account.                                                                                                    | L Mobile Access |
| Security Que                                        | estions Verification Code                                                                                                    |                 |
| Length Spec                                         | rification                                                                                                    |                 |
| The minimi                                          | um length of the answer(s) should be 4 characters and maximum allowed is 255 characters                                                                                                    |                 |
| <ul> <li>Please use</li> </ul>                      | e only letters (a-z), numbers and symbols for answers.                                                                                                    |                 |
|                                                     |                                                                                                    |                 |
| Register You                                        | ur Security Question & Answer                                                                                                    |                 |
| Question:                                           | Please Select a Question V                                                                                                    |                 |
| A                                                   | Answer Confirm Answer                                                                                                    |                 |
|                                                     |                                                                                                    |                 |
| -                                                   | Diases Solert a Austinn                                                                                                    |                 |
| Ouestion:                                           |                                                                                                    |                 |
| Question:                                           | What is your mother's maiden name ?                                                                                                    |                 |
| Question:                                           | Ahat is your mother's malden name ?<br>Mhat is the name of your favourite cousin ?                                                                                                    |                 |
| Question:                                           | What is your mother's malden name ?         What is the name of your favourite cousin ?         The country you always dreamt of vacationing in ?         What is your favourite cource ?                                                                                               |                 |
| Question: V<br>V<br>T<br>V<br>V<br>V                | What is your mother's maiden name ?  What is the name of your favourite cousin ? The country you always dreamt of vacationing in ?  What is your favourite colour ?  What is your fullidhood hero ?                                                                                     |                 |
| Question: V<br>V<br>T<br>V<br>V<br>V<br>V<br>V<br>V | What is your mother's malden name ?  What is the name of your favourite cousin ?  The county you always dreamt of vacationing in ?  What is your favourite colour ?  Who is your childhood hero ?  What was the name of your elementary / primary school ?                              |                 |
| Question:<br>W<br>T<br>W<br>W<br>W<br>W<br>W        | What is your mother's malden name ?  What is the name of your favourite cousin ? The country you always dreamnt of vacationing in ?  What is your aname of your elementary / primary school ?  What is the first name of your elementary ?  What is the first name of your elementary ? |                 |

## Same Page Cont.

| 🔓 G Google (2) 💆 Suggented Ster = 🖉 Basic Setting - Pageleope. 🛛 G Google 🕑 Web Ster Gallery =                                                                                                    |                                        |
|----------------------------------------------------------------------------------------------------|----------------------------------------|
| ADSelfService Plus Welcome, achiaradonna<br>Slan Out - Personalize                                                                                                    | Organization Chart     Search Employee |
| My Info Change Password Enrollment                                                                                                    |                                        |
| User Registration                                                                                                    | Mobile Access 2 Help                   |
| Security Questions Verification Code                                                                                                    |                                        |
| Length Specification         • The minimum length of the answer(s) should be 4 characters and maximum allowed is 255 characters         • Please use only letters (a-z), numbers and symbols for answers.         Register Your Security Question & Answer         Question:       What is the name of your favourite cousin ?         Question:       Who is your childhood hero ? |                                        |
| Hide Answer(s)                                                                                                    |                                        |
| Enroll                                                                                                    |                                        |

|                                                                                                    | · Search Employee                                                                                                    |
|----------------------------------------------------------------------------------------------------|----------------------------------------------------------------------------------------------------|
| Enrollment                                                                                                    |                                                                                                    |
|                                                                                                    |                                                                                                    |
| You have successfully enrolled! The information you provided will help us verify your identity if you forget your passwords or get locked out of your account. |                                                                                                    |
|                                                                                                    |                                                                                                    |
| Click on My info to edit your own details.                                                                                                    |                                                                                                    |
|                                                                                                    | Errollment           You have successfully enrolled! The information you provided will help us verify your identity if you forget your passwords or get locked out of your account.           Click on My info to edit your own details. |

#### 3 of 3

## Configure your Mobile Access for iPhone/Androids

## Android devices:

- Download and install the app from the <u>Play Store</u>.
- Open 'Google Authenticator' application.
- If you are using the app for the first time, click **Add** an account button. If you're adding a new account, choose **Set up** account from the menu.
- Now, to link your phone to your account, use either of the below methods:
  - Using Barcode: Tap **Scan a barcode** and point your camera at the QR code on your computer screen.
  - Using Secret Key: Tap Enter provided key and enter the Account Name and the Key displayed by ADSelfService Plus. Select Time Based from the drop-down menu and then tap Add.
- Test whether the application is working, by entering the verification code in the **Code** field on your computer and then click **Verify**.

# iPhone & iPad:

- Download and install the app from <u>App Store</u>.
- Open the Google Authenticator application.
- Tap the **Plus** icon.
- Tap Time Based.
- To link your phone to your account, use either of the below methods:
  - Using Barcode: Tap "**Scan a barcode**" and then point your camera at the QR code on your computer screen.
  - Using Secret Key: Tap "**Manual Entry**" and enter an account name. Then, enter the secret key on your computer screen in the **Key** field and tap **Done**.
- Test whether the application is working, by entering the verification code in the **Code** field on your computer and then click **Verify**.

**Note:** If your IT administrator has provided you with all the above options for enrollment process, you need to provide all the respective details to get yourself enrolled.

# How to enroll for self-service from your mobile device?

1. Access ADSelfService Plus from your mobile web browser. <u>Click here</u> to learn how to access ADSelfService Plus from your mobile device.

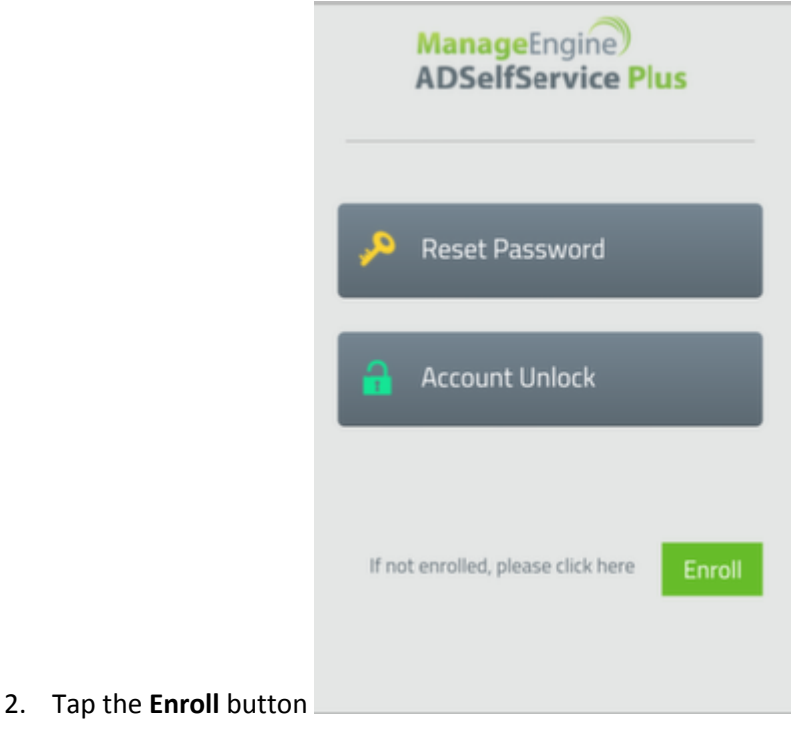

3. Enter your Username, Password and select your Domain, and then tap Login.

| Back   | Login                   | Login                                     |
|--------|-------------------------|-------------------------------------------|
|        |                         |                                           |
| Userna | ame                     |                                           |
| Passw  | vord                    |                                           |
| 50     | lect Domain             |                                           |
| - Oct  | icor boman              | -                                         |
|        |                         |                                           |
|        |                         |                                           |
|        |                         |                                           |
|        | Back<br>Userna<br>Passw | Back Login Username PasswordSelect Domain |

- 4. Based on the identity verification method chosen by your administrator, you will have to enter the necessary details
- 5. If Security Questions & Answers method is enabled, then choose the security questions of your

|                          | 1    |           | Enrolln    | nent       |             |              |
|--------------------------|------|-----------|------------|------------|-------------|--------------|
|                          | 1    |           | ¢          |            | RSA         | <b>B</b>     |
|                          | Secu | rity Ques | & Ans      |            |             |              |
|                          |      | Please S  | Select a Q | uestion    | 80 90 90 90 | $\checkmark$ |
|                          | Ans  | wer       |            | Confir     | m Answer    |              |
|                          |      | Please S  | Select a Q | uestion    |             | $\sim$       |
|                          | Ans  | wer       |            | Confir     | m Answer    |              |
|                          | S    | how Answ  | er         |            |             |              |
|                          | <    | 5         | r          | <b>1</b> - | m           | Ы            |
| he corresponding answers |      |           | L          |            | 5           | ~            |

6. If Verification Code method is enabled, tap the **Verification Code** tab and enter your mobile number and / or the email address. You can also add your secondary mobile number and email

|    | 1      |             | Enrollm | ent |     | Jpdate |
|----|--------|-------------|---------|-----|-----|--------|
|    | 9      |             | ¢       |     | RSA | 6      |
|    | Verifi | cation Co   | de      |     |     |        |
|    | Add m  | iobile numl | Der     |     |     |        |
|    |        |             |         |     | +   |        |
|    | Add er | mail addres | s       |     |     |        |
|    |        |             |         |     | +   |        |
|    |        |             |         |     |     |        |
|    |        |             |         |     |     |        |
|    |        |             |         |     |     |        |
| on | <      | >           | Ĺ       | 6   |     |        |

Id by tapping the plus icon **1** If Google Authenticator is enabled, manually set up your account in the authenticator app. Enter

|                       | 1                                                   | Enrollment                                                                                                    |                                                                                                    | ent                                                      | Update                      |                 |
|-----------------------|-----------------------------------------------------|----------------------------------------------------------------------------------------------------|----------------------------------------------------------------------------------------------------|----------------------------------------------------------|-----------------------------|-----------------|
|                       | 1                                                   |                                                                                                    | ¢                                                                                                    |                                                          | RSĄ                         | 8               |
|                       | Goog<br>au<br>2 E<br>A<br>3 E<br>Y<br>4<br>Su<br>au | gle Auther<br>open the auther<br>ccount.<br>nter an accour<br>DSelfServiceF<br>nter the secre<br>47JAWCG72<br>elect 'Time Ba<br>ccount. | nticator<br>enticator app<br>nt name. Exar<br>Plus:rudy@ss<br>it key given be<br>Q4UZEX<br>ised' algorithr | and set up a<br>mple :<br>pqa1<br>elow :<br>n option bef | new 'Manua<br>ore adding th | al Entry'<br>he |
|                       |                                                     | uthenticator a                                                                                                    | generated fo                                                                                               | r your accour                                            | nt by the                   |                 |
| uthenticate yourself. | <                                                   | >                                                                                                    | Ċ                                                                                                    | Ċ                                                        |                             | D               |

8. If Duo Security is enabled, you can verify yourself by choosing Duo Push/Call/Passcode for

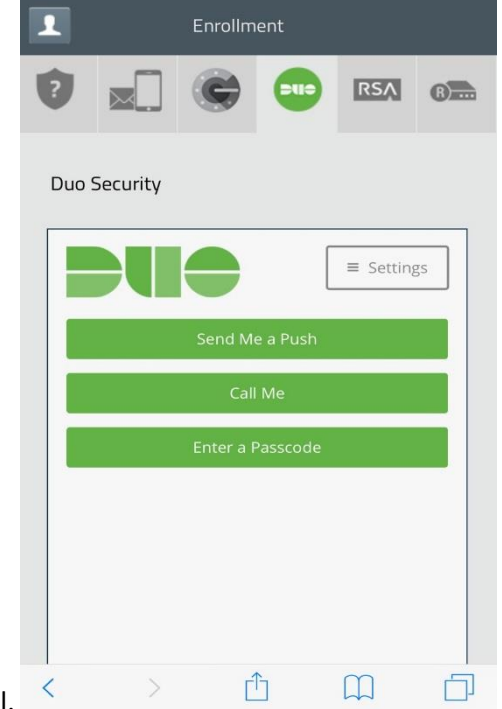

enrolling in ADSelfService portal.

9. For RSA, there is no manual enrollment. You can use the RSA token received from administrator during the reset password and unlock account processes.

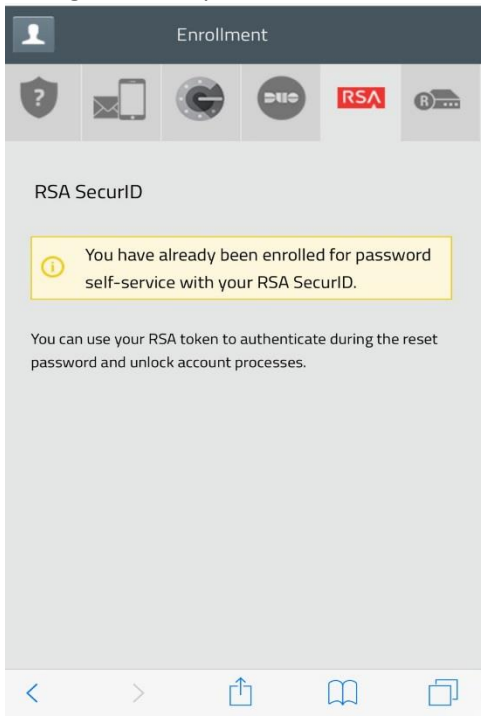

10. For RADIUS Authentication method, there is no manual enrollment. You can authenticate yourself by giving the RADIUS password, that will be used besides the username & password, for

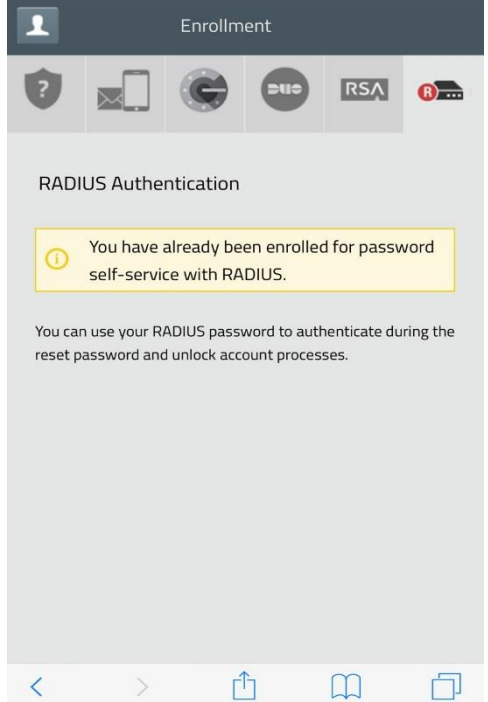

enrollment and verification.

11. Once you have entered all the details, tap the **Update** button to finish the enrollment process.